|--|

| 收文人: 容        | 了。<br>译户   |                |        |         |   |   |
|---------------|------------|----------------|--------|---------|---|---|
| <b>拟制人:</b> 核 | 杨启俊        |                | 日期: 20 | 20-5-28 |   |   |
| 机器名称          | 鲲鹏服务器      |                | 型号     | N/A     |   |   |
| 类型            | 教程         |                | 适用机型   | 鲲鹏服务器   |   |   |
|               |            |                |        |         |   |   |
|               |            |                |        |         |   |   |
|               |            |                |        |         |   |   |
|               |            |                |        |         |   |   |
|               |            |                |        |         |   |   |
|               |            |                |        |         |   |   |
|               |            |                |        |         |   |   |
| 审核意见:         |            |                |        |         |   |   |
|               |            |                |        |         |   |   |
|               |            | 审核人:           | 日      | 期: 年    | 月 | 日 |
|               |            |                |        |         |   |   |
| 批准意见:         |            |                |        |         |   |   |
|               |            |                |        |         |   |   |
|               |            |                |        |         |   |   |
|               |            | 审批人:           | 日期     | : 年     | 月 | 日 |
|               |            |                |        |         |   |   |
|               | □材料清单 BOM, | □技术规格书,□测试 Bug | list   |         |   |   |
| TI (III II AC |            |                | 1100   |         |   |   |

## 鲲鹏服务器 RAID 配置

### 一、建立

1、开机后在宝德 logo 界面后按 DEL 进入 BIOS 界面(BIOS 密码 Admin@9000),进入后如图:

|                                         | /////////////////////////////////////// | Help Message                            |
|-----------------------------------------|-----------------------------------------|-----------------------------------------|
| BIOS Version                            | 1.08                                    | Quinet this aution                      |
| BIUS Build Date                         | 12/04/2019                              | to see your                             |
| Board Name                              | TaiShan 2280 U2                         | system's PCIE                           |
| CPU Number                              | 2                                       | information.                            |
| CPU Info                                | Kunpeng 920-4826                        |                                         |
| SN<br>Memoriu Speed                     | 2933MHz                                 | 1 1 1 1 1 1 1 1 1 1 1 1 1 1 1 1 1 1 1 1 |
| Total Memory                            | 196608MB                                | 1 1 1 1 1 1                             |
| PCLE Information                        |                                         | 1 1 1 1 1 1                             |
| Select Language                         | <english></english>                     |                                         |
| Suntan Date (MM/DD/YYYY)                | [05/27/2020]                            |                                         |
| Sustem Time (HH:MM:SS)                  | [07:28:25]                              |                                         |
|                                         |                                         |                                         |
|                                         |                                         |                                         |
| 888888888888888888888888888888888888888 | 1111                                    | TO Detain Defemili                      |

2、通过键盘右键选择 Advanced 界面并把光标移到最下面关于 RAID 卡的一栏,回车。

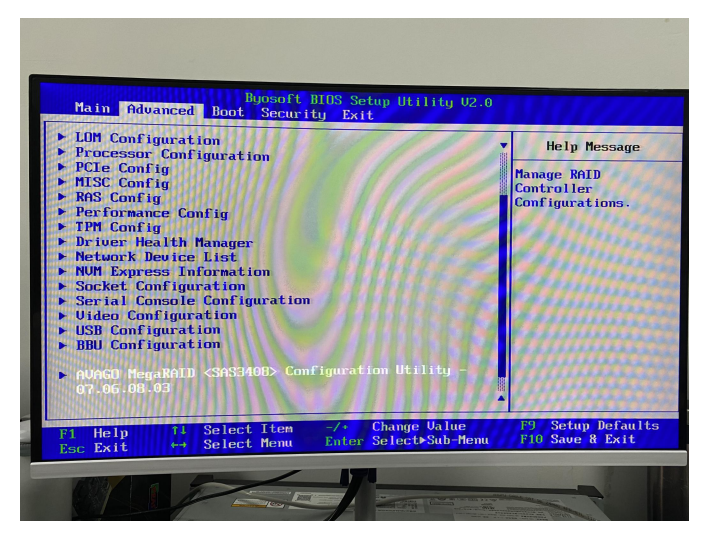

3、进入 RAID 主页面,选择第一项 Configuration Management

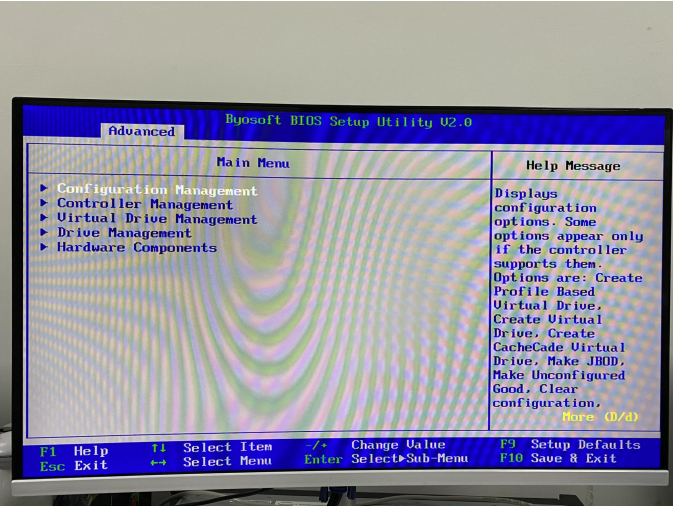

第2页 共7页

### 4、选择 Create Virtual Drive

| Rdvanced Byccoft BIOS Setup Utility                                                                                                    | U2.0                                                                                                   |
|----------------------------------------------------------------------------------------------------|----------------------------------------------------------------------------------------------------|
| Configuration Management                                                                                                    | Help Message                                                                                           |
| <ul> <li>Create United Drive</li> <li>Create Profile Based Virtual Drive</li> <li>View Drive Group Properties</li> <li>Hake JBDD</li> <li>Clear Configuration</li> </ul> | Creates a virtual<br>drive by selecting<br>the RAID level.<br>drives, and virtual<br>drive parameters. |
| F1 Help 11 Select Item -/* Change Val                                                                                                    | ue F9 Setup Defaults<br>-Menu F10 Save & Exit                                                          |

5、选择 RAID 等级(用例为创建 RAID1)

| Advanced                                                                                                    | bits setup of fifty 02.0                                        |                                                                                                    |
|----------------------------------------------------------------------------------------------------|-----------------------------------------------------------------|----------------------------------------------------------------------------------------------------|
| Create Virtua                                                                                                    | l Drive                                                         | Help Message                                                                                                    |
| <ul> <li>Save Configuration<br/>Select Drives From</li> <li>Select Drives From</li> <li>Select Drives</li> <li>CONFIGURE UINTUAL DRIVE PAI<br/>Uintual Drive Size<br/>Uintual Drive Size<br/>Uintual Drive Size<br/>Uintual Drive Size<br/>Uintual Drive Size<br/>Read Policy<br/>Urite Policy<br/>I/O Policy<br/>Access Policy<br/>Drive Cache<br/>Disable Background<br/>Initialization</li> </ul> | <ration><br/>(Unconfigured Capacity)<br/>RMETERS:<br/></ration> | Selects the desire.<br>RAID level: The<br>RAID levels that<br>can be configured<br>are 0. 1. 5. 6 (if<br>supported). 00. 10<br>50; and 60 (if<br>supported).<br>RAID 0 uses<br>drive striping to<br>provide high data<br>throughput.<br>especially for<br>large files in an<br>environment that |
| F1 Help 14 Select Item                                                                                                    | -/+ Change Value<br>Enter Select⊵Sub-Menu                       | F9 Setup Default:<br>F10 Save & Exit                                                                                                    |

6、通过键盘移动至 Select Drives-回车,选择想要做 RAID 的硬盘,空格选中,然后移动最下面,选择 Apply Changes 并回车提出申请。

| Advanced Byosoft                                                                                                    | BIOS Setup Utility V2.                   | 0                                                  |
|----------------------------------------------------------------------------------------------------|------------------------------------------|----------------------------------------------------|
| Select Dri                                                                                                    | ves                                      | Help Message                                       |
| HDD. SAS. 1.090TB.<br>Unconfigured Good. (S12B)<br>Drive C0 & C1 :01:04:<br>HDD. SAS. 1.090TB.<br>Unconfigured Good. (S12B)<br>Drive C0 & C1 :01:05:<br>HDD. SAS. 1.090TB.<br>Unconfigured Good. (S12B)<br>Drive C0 & C1 :01:06:<br>HDD. SAS. 1.090TB.<br>Unconfigured Good. (S12B)<br>Drive C0 & C1 :01:07:<br>HDD. SAS. 1.090TB.<br>Unconfigured Good. (S12B)<br>Check All<br>Uncheck All |                                          | Submits the changes<br>made to the entire<br>form. |
| F1 Help ↑↓ Select Item<br>Esc Exit ↔ Select Menu                                                                                                    | -/+ Change Value<br>Enter Select≻Sub-Mem | F9 Setup Defaults<br>u F10 Save & Exit             |
| BY D Con                                                                                                    |                                          |                                                    |

第3页共7页

7、移到 Save Configuration-回车-confirm 选上后选择 yes-回车

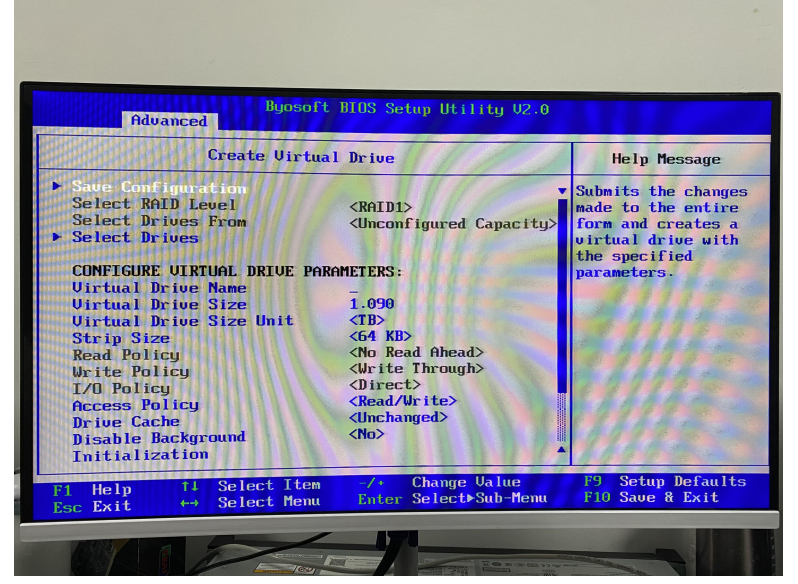

8、成功建立则如下图所示

|                             |                             | -                   |
|-----------------------------|-----------------------------|---------------------|
| Advanced                    | Success                     | Help Message        |
| The operation has t<br>• OK | een performed successfully. |                     |
|                             |                             |                     |
|                             |                             |                     |
|                             |                             |                     |
| zi uala îl Sele             | ct Item -/+ Change Value    | F9 Setup Defaults   |
| Esc Exit ↔ Sele             | ct Menu Enter Select≻Sub-Me | enu F10 Save & Exit |

9、查看 RAID 信息如下操作,在 Configuration Management 界面-选择 View Drive Group Properties-回车

| Advanced Buosoft BIUS Setup Utility U                                                                                              | 12.0                                                                                                    |
|----------------------------------------------------------------------------------------------------|----------------------------------------------------------------------------------------------------|
| Configuration Management  Create Uirtual Drive Create Profile Based Uirtual Drive Uiteu Drive Group Properties Clear Configuration | Help Message<br>Displays<br>information about<br>the available drive<br>groups, associated<br>virtual drives, the<br>capacity<br>allocation, and the<br>assigned dedicated<br>hot spare drives if<br>any. |
| F1 Help t1 Select Item -/+ Change Value<br>Esc Exit ↔→ Select Menu Enter Select>Sub-Me                                             | F9 Setup Defaults<br>enu F10 Save & Exit                                                                                                    |
|                                                                                                    |                                                                                                    |

第 4页 共 7页

# 二、 删除 RAID

1、进入 RAID 主页面,选择第一项 Configuration Management-选择 Virtual Drive Management-回车

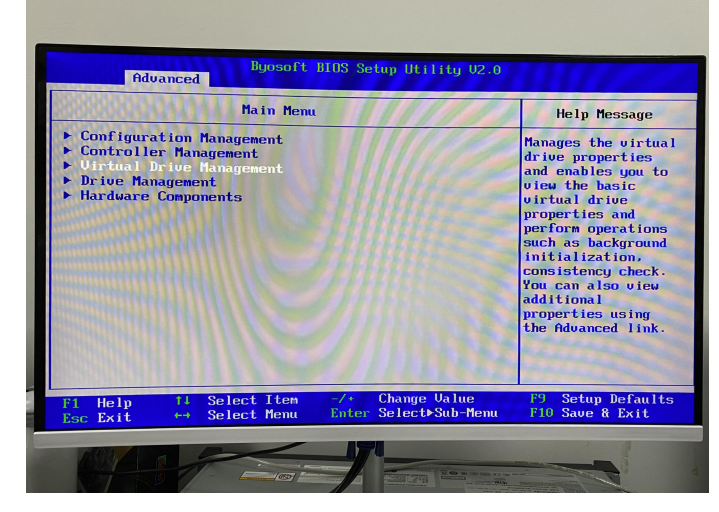

2、选择想要删除的 VD (例: Virtual Drive 0: RAID1)-回车

| Byosoft BIOS Setup Utility U2.0          |                                                                                                    |  |
|------------------------------------------|----------------------------------------------------------------------------------------------------|--|
| Virtual Drive Management                 | Help Message                                                                                                    |  |
| Virtual Drive 0: RAID1, 1.090TB, Optimal | Displays the<br>properties of a<br>specific virtual<br>drive. You can<br>perform operations<br>(such as Start<br>Locate. Stop<br>Locate. Consistency<br>Check). view basic<br>properties and<br>click Advanced for<br>viewing additional<br>properties. |  |
| F1 Help 11 Select Item -/+ Change Value  | F9 Setup Defaults<br>F10 Save & Exit                                                                                                    |  |

3、选择 Operation

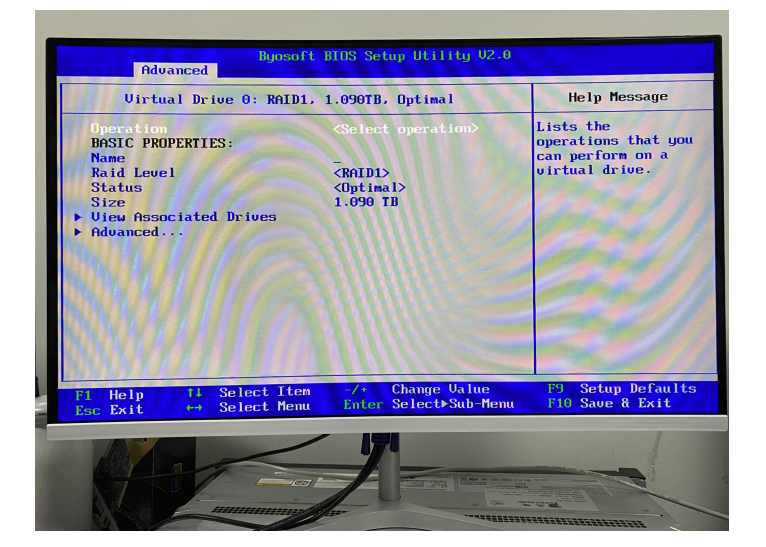

#### 4、选择 Delete Virtual Drives

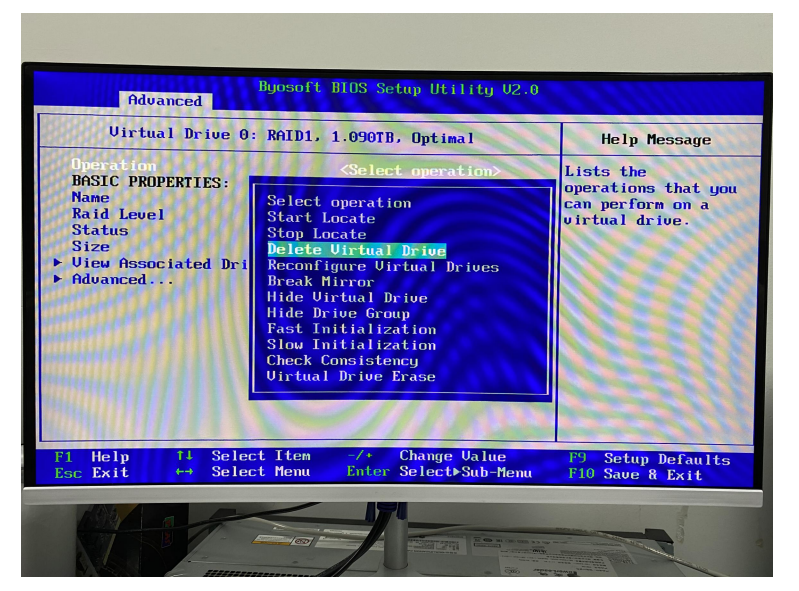

5、GO!

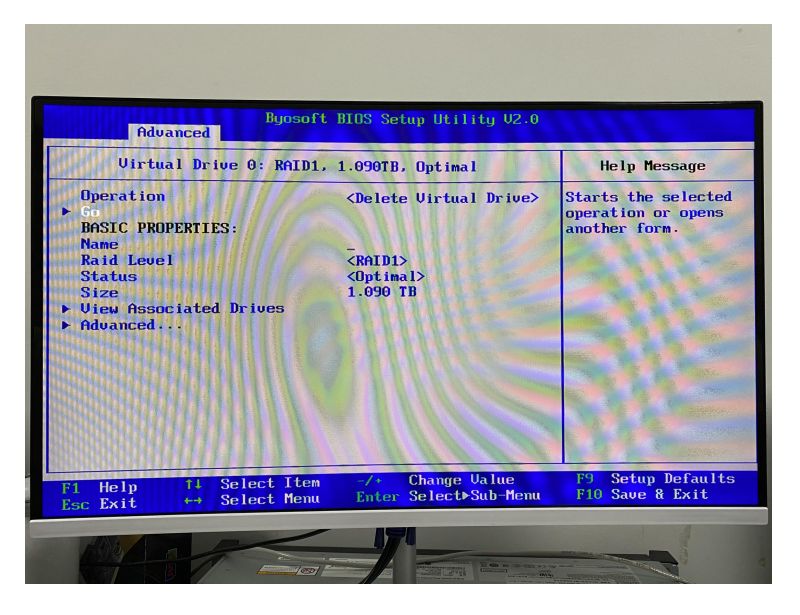

6、confirm-回车

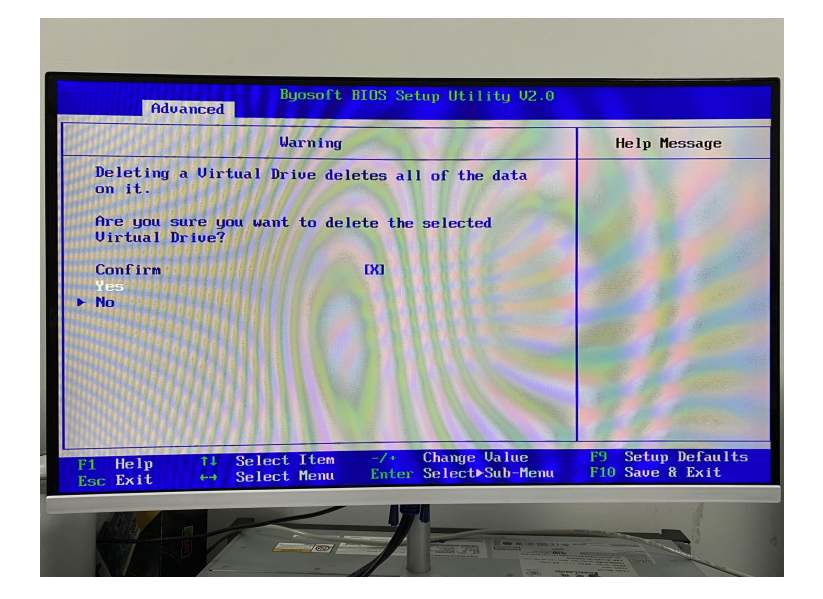

第6页共7页

### 7 SUCCESS

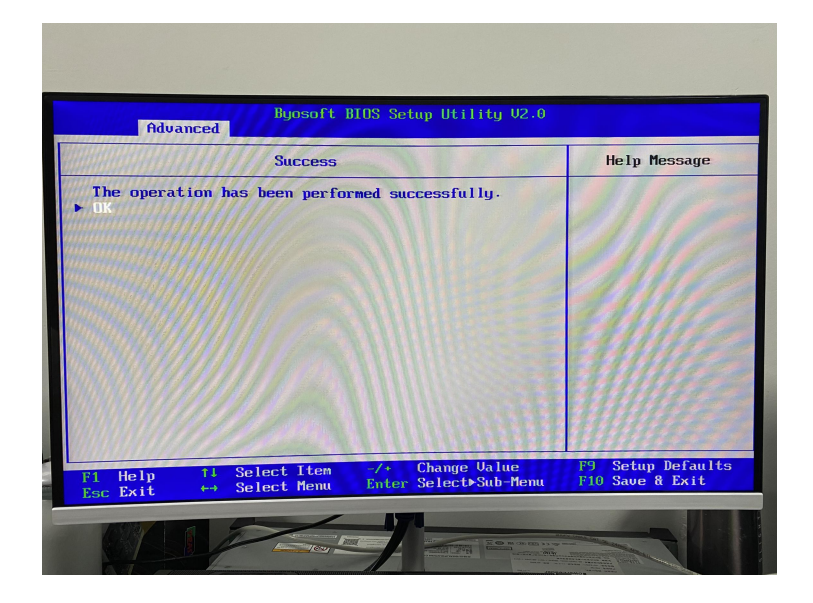